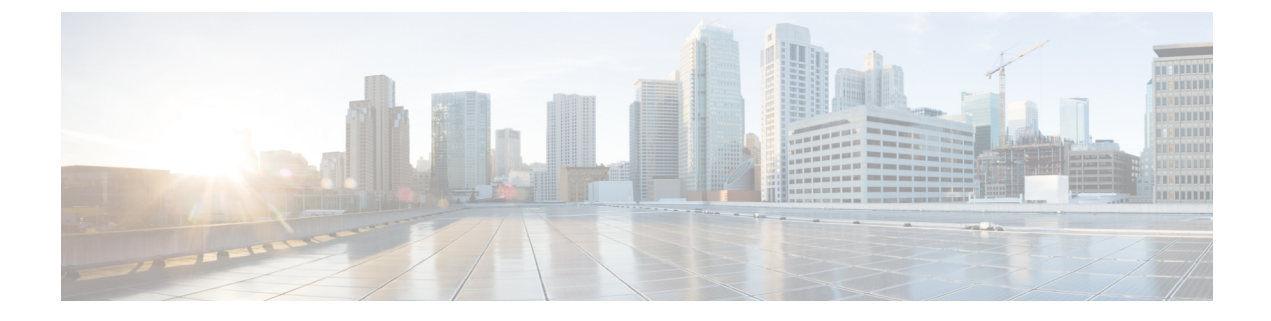

## **Cisco Spaces: Connector OVA**

- Downloading and Deploying the Cisco Spaces: Connector OVA (Single Interface), on page 1
- Downloading and Deploying the Cisco Spaces: Connector OVA (Dual Interface), on page 7
- Upgrade the Cisco Spaces: Connector Docker, on page 17
- Upgrade Path, on page 19
- Upgrading the Connector OVA, on page 20
- Using Snapshots for Backup , on page 21

# Downloading and Deploying the Cisco Spaces: Connector OVA (Single Interface)

This chapter provides information about how to download and deploy the Cisco Spaces: Connector and obtain the URL for the Connector GUI.

- Step 1 Download Connector 2.3 from Cisco.com.
- **Step 2** Create a virtual machine in the ESXi server and deploy the downloaded Cisco Spaces: Connector OVA.
- Step 3 In the Select creation type window, choose Deploy a virtual machine from an OVF or OVA file, and click Next.

| 1 New virtual machine                                                                                                    |                                                                                                    |                                               |              |                             |            |
|----------------------------------------------------------------------------------------------------|----------------------------------------------------------------------------------------------------|-----------------------------------------------|--------------|-----------------------------|------------|
| <ul> <li>New virtual machine</li> <li>1 Select creation type</li> <li>2 Select OVF and VMDK files</li> <li>3 Select storage</li> <li>4 License agreements</li> <li>5 Deployment options</li> <li>6 Additional settings</li> <li>7 Ready to complete</li> </ul> | Select creation type<br>How would you like to create a Virtual Machine?<br>Create a new virtual machine<br>Deploy a virtual machine from an OVF or OVA file<br>Register an existing virtual machine | This option guides yc<br>virtual machine from | u through th | a process of<br>/MDK files. | creating a |
| VIIIWare                                                                                                    |                                                                                                    |                                               |              |                             |            |
|                                                                                                    |                                                                                                    | Back                                          | Next         | Finish                      | Cancel     |

**Step 4** In the **Select OVF and VMDK files** window, enter a name for the virtual machine. Click the blue area to either select files from the computer or drag and drop files. Click **Next**.

| 1 New virtual machine - connector            | 2.3.2_dual                                                                                               |
|----------------------------------------------|----------------------------------------------------------------------------------------------------|
| 1 Select creation type                       | Select OVF and VMDK files                                                                                |
| 2 Select OVF and VMDK files                  | Select the OVF and VMDK files or OVA for the VM you would like to deploy                                 |
| 4 License agreements                         | Enter a name for the virtual machine.                                                                    |
| 5 Deployment options                         | connector_2.3.2_dual                                                                                     |
| 6 Additional settings<br>7 Ready to complete | Virtual machine names can contain up to 80 characters and they must be unique within each ESXi instance. |
|                                              | × 🚾 cisco-dna-spaces-connector-2.3.158.146.ova                                                           |
|                                              |                                                                                                    |
|                                              | Back Next Finish Cancel                                                                                  |

Step 5 In the Select storage window, the Standard storage configuration is displayed. Click Next.

| 1 New virtual machine -                                                                                                    | _                                                                                                    |         |              |        |              |       |               |     |                 |        |       |
|----------------------------------------------------------------------------------------------------|----------------------------------------------------------------------------------------------------|---------|--------------|--------|--------------|-------|---------------|-----|-----------------|--------|-------|
| <ul> <li>1 Select creation type</li> <li>2 Select OVF and VMDK files</li> <li>3 Select storage</li> <li>4 License agreements</li> <li>5 Deployment options</li> <li>6 Additional settings</li> <li>7 Ready to complete</li> </ul> | Select storage<br>Select the storage type and datastore<br>Standard Persistent Memory<br>Select a datastore for the virtual maching | ine's c | configuratio | n file | es and all o | f its | ' virtual dis | ks. |                 |        |       |
|                                                                                                    | Name                                                                                                    | ~       | Capacity     | ~      | Free         | ~     | Туре          | ~   | Thin pro $\vee$ | Access | ~     |
|                                                                                                    | datastore1 (14)                                                                                                    |         | 4.54 TB      |        | 2.26 TB      |       | VMFS5         |     | Supported       | Single |       |
|                                                                                                    |                                                                                                    |         |              |        |              |       |               |     |                 | 1 it   | tems  |
|                                                                                                    |                                                                                                    |         |              |        |              |       |               |     |                 |        |       |
| <b>vm</b> ware                                                                                                    |                                                                                                    |         |              |        |              |       |               |     |                 |        |       |
|                                                                                                    |                                                                                                    |         |              |        |              | Ba    | ck            | Nex | t Finis         | h C    | ancel |

**Step 6** In the **License agreements** window, read the license agreement that is displayed and scroll to the end. Click **I Agree** and then click **Next**.

| 1 New virtual machine                                                                                                    |                                                                                                |        |
|----------------------------------------------------------------------------------------------------|------------------------------------------------------------------------------------------------|--------|
| <ul> <li>1 Select creation type</li> <li>2 Select OVF and VMDK files</li> <li>3 Select storage</li> <li>4 License agreements</li> <li>5 Deployment options</li> <li>6 Ready to complete</li> </ul> | License agreements Read and accept the license agreements Accept Resource R                    |        |
| vmware                                                                                                    | <pre>We will reserve part of the resources of CPU and memory based on your OVA selection</pre> | Lagree |
|                                                                                                    | Back Next Finish                                                                               | Cancel |

Step 7

In the **Deployment Options** window, do the following:

- a) In the **Network-mapping** field, enter the name of the network.
- b) From the Deployment type drop-down list, choose one of the following, and click Next:
  - Standard
  - Advanced1
  - Advanced2

- **Step 8** Review the configurations and click **Finish**.
- **Step 9** Log in to the terminal and enter the default username **root** and default password **cisco**.
- **Step 10** Enter the network settings by specifying parameters such as IP address, hostname, and so on, that you want to configure on the Cisco Spaces: Connector.

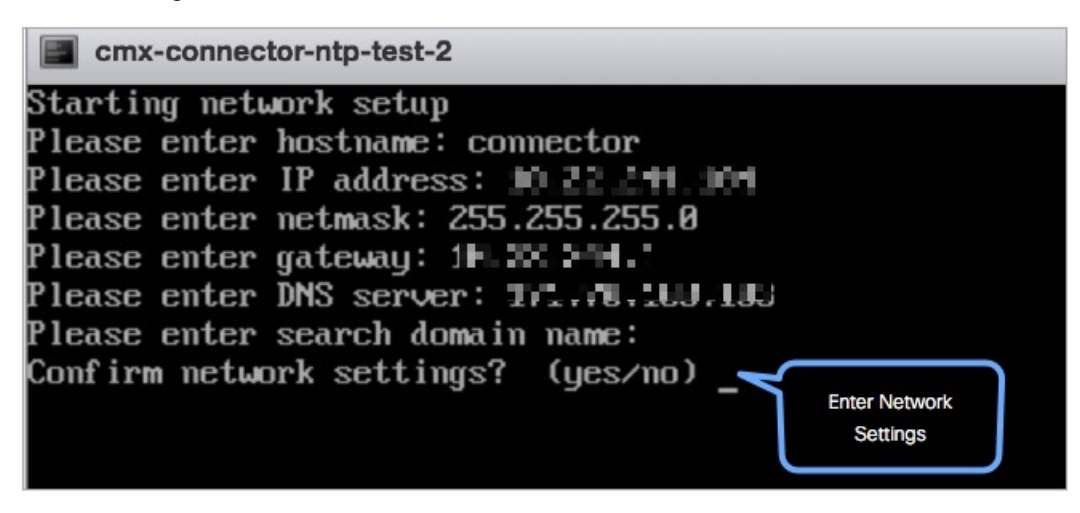

**Note** Because this configuration screen times out in 60 seconds, ensure that you provide the input on time to avoid reconfiguration.

You can add multiple DNS server as a comma separated list in this step. Once the task is complete and the Cisco Spaces: Connector is deployed, you can login to the Connector CLI, and run the **connectorctl networkconfig** command to add more DNS servers or edit the existing list.

**Step 11** Enter the time zone.

L

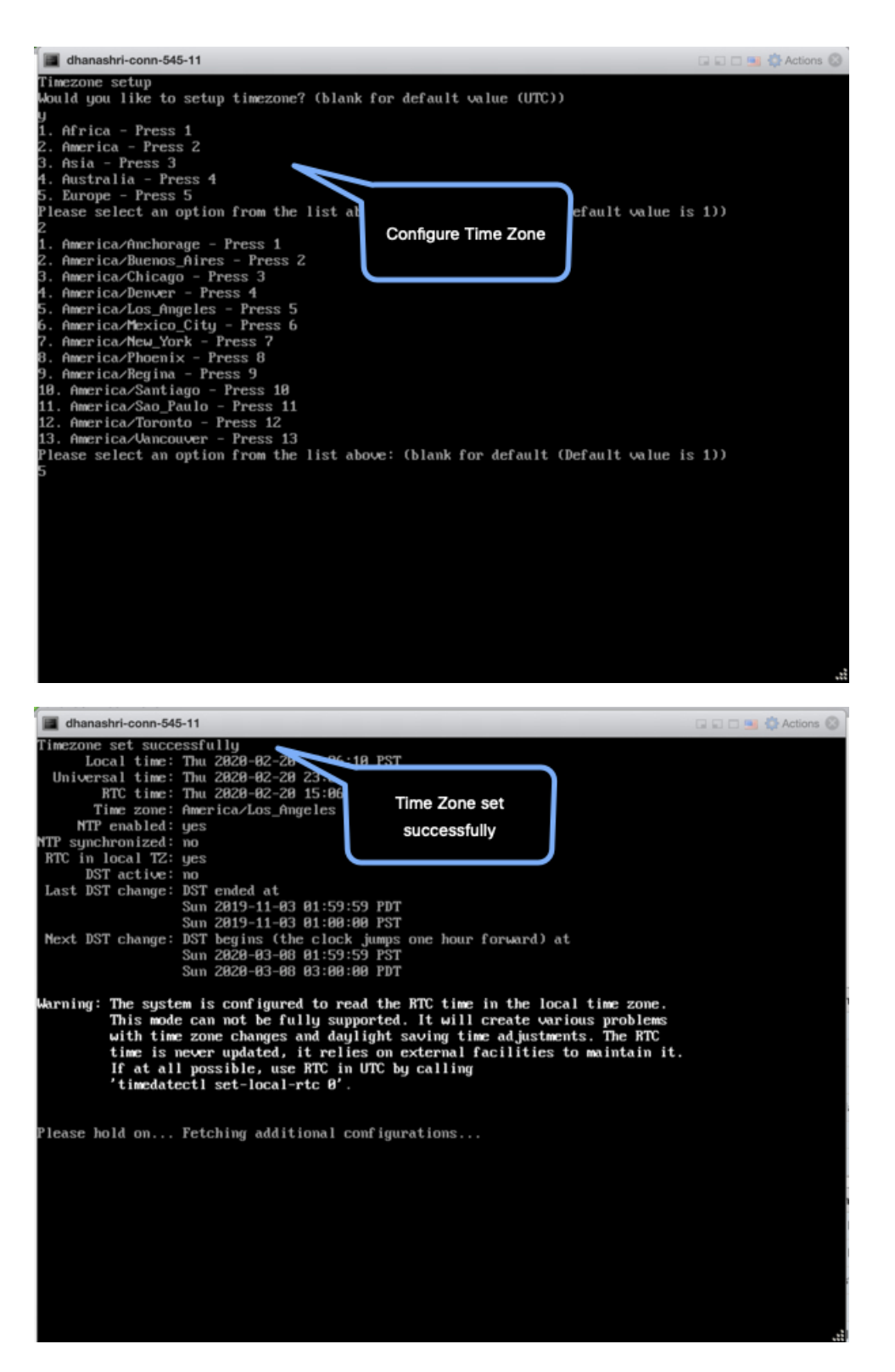

**Step 12** Enter the Network Time Protocol (NTP) server name to synchronize the system time with the NTP server's or leave it blank if you do not want to configure an NTP server.

Figure 1: Enter NTP Setting

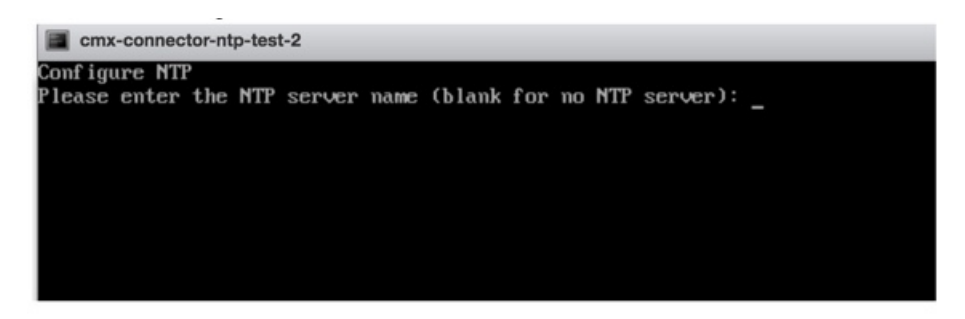

**Step 13** Set a new password for the **root** user.

| Changing password for user | root.                        |
|----------------------------|------------------------------|
| New password:              | Reset root                   |
| Retype new password:       |                              |
| passwd: all authentication | tokens updated successfully. |
| Changing password for user | dnasadmin.                   |
| New password:              | Reset dnasadmin              |
| Retype new password:       | password                     |
| passwd: all authentication | tokens updated successfully. |

**Step 14** Set a new password for the **dnasadmin** user, which is user with administrative privileges.

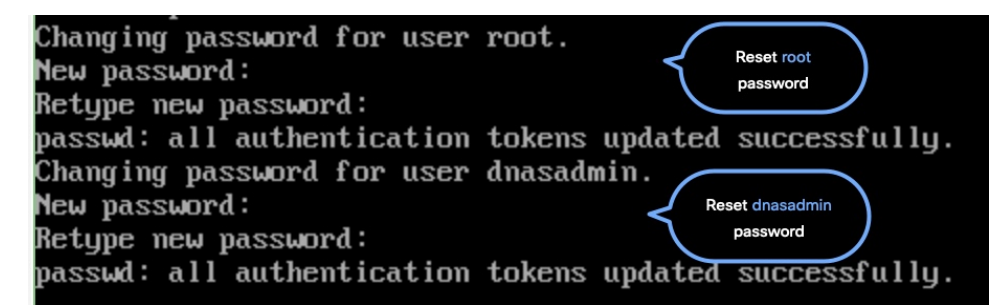

**Step 15** Copy and save the URL before the automatic reboot. You can use this URL later to open the Cisco Spaces: Connector GUI.

| ONS Spaces Connector UI:   |        |      |       |    |   |         |
|----------------------------|--------|------|-------|----|---|---------|
| Jsername log in: dnasadmin |        |      |       |    |   |         |
| The install is complete, a | reboot | will | occur | in | 5 | seconds |

#### What to do next

The root user is disabled and is used only for advanced troubleshooting by Cisco Support Team.

### Downloading and Deploying the Cisco Spaces: Connector OVA (Dual Interface)

Starting with Connector 2.3.2, you can use the dual-interface deployment of the Connector in network deployments which require the Connector to connect to two separate networks.

One of these networks is usually a private network connecting most of your devices. The other network is external facing and hence can connect to the cloud-hosted Cisco Spaces.

This deployment is recommended when most of the devices that are managed by the Connector are on private or internal networks.

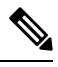

Note

We recommend that you connect the controller to a private network because this configuration allows the Connector to connect to the controller using SSH connections.

### Before you begin

Ensure that the Cisco Unified Computing System (Cisco UCS) device where you install the Open Virtualization Appliance (OVA) is connected to two separate networks. In this network configuration, the Cisco UCS device is configured with two physical network interface cards (NICs). Each NIC is connected to a switch. In this way, the Cisco UCS device is connected to two networks.

#### Figure 2: Two Physical Interfaces

| l0.22.244.105 - Remot                                          | te Desktop Connection Manager v2.                                                                   | 7                                    |                     |                        |                |                          |                                    | - 0                   | ×      |
|----------------------------------------------------------------|----------------------------------------------------------------------------------------------------|--------------------------------------|---------------------|------------------------|----------------|--------------------------|------------------------------------|-----------------------|--------|
| File Edit Session                                              | View Remote Desktops Tools                                                                          | Help                                 |                     |                        |                |                          |                                    |                       |        |
| 0 172.27.75 120                                                | 📫 Cisco Webui - Log In 🔹                                                                            | K 🥜 localhost.localdomain - VMware   | × 🕖 Login           | × 🖉 Sign i             | (lenkins)      | 🗙 🛛 🚞 Cisco DNA Spaces C | ionnector x +                      |                       |        |
| ab20-212                                                       | ← → C ▲ Not secure   1                                                                              | 172.19.31.127/ui/#/host/networking/a | iapters             |                        |                |                          |                                    |                       |        |
| -8 10.22.212.15<br>-8 10.22.212.16                             | vmware' ESXi'                                                                                       |                                      |                     |                        |                |                          |                                    |                       | 1140 - |
| 0 10.22.212.17<br>10.22.244.82                                 | Ta Navigator                                                                                        | Localhost.localdomain - Networking   |                     |                        |                |                          |                                    |                       |        |
| SJC14<br>SJC14<br>1023217.46<br>172.19.19.119<br>172.19.25.127 | - D Host<br>Manage<br>Montor                                                                        | Port groups Virtual switches         | Physical NICs VMixe | mel NICs TCP/IP stacks | Firewall rules |                          |                                    |                       |        |
| Cab14-Interop1                                                 | - B Virtual Machines                                                                                | Name                                 | ~ Driver            |                        | ~              | MAC address              | <ul> <li>Auto-negotiate</li> </ul> | ✓ Link speed          |        |
|                                                                | - 🚯 C9800-CL-universalk9                                                                            | ME vmnic0                            | MR (g)              | n                      |                | cc.46.09.17.c3.70        | Disabled                           | 1000 Mbps, full duple | ĸ      |
|                                                                | Monitor                                                                                             | RE vmnic1                            | MM (g)              | n                      |                | cc:46:66.17:c3:71        | Disabled                           | 1000 Mbps, full duple | К.,    |
|                                                                | <ul> <li>blueCoatProxy</li> </ul>                                                                   | MM vmnic2                            | HE IS               | n                      |                | cc.46:06:17:c3:72        | Enabled                            | LiOdown               |        |
|                                                                | <ul> <li>VCenter-6.7</li> </ul>                                                                     | MM vmnic3                            | HIN IQ              | n                      |                | cc.46.06.17.c3.73        | Enabled                            | Link down             |        |
|                                                                | G. C2-16-12-36     Gon 231-cco     More VMs     Storage     More VMs     More VMs     More networks |                                      |                     |                        |                |                          |                                    |                       |        |

Figure 3: Two Separate Networks

| vmware' esxi"                           |                                                                     |           |              |                                   |                  | ol@172.19.31.127 •   Help • |
|-----------------------------------------|---------------------------------------------------------------------|-----------|--------------|-----------------------------------|------------------|-----------------------------|
| Tr Navigator                            | 👸 localhost.locaidomain - Virtual Machines                          |           |              |                                   |                  |                             |
| - 🛛 Host<br>Manage                      | To Create / Register VM   # Console   > Power on Power of 11 Suspen | C Refresh | Actions      |                                   |                  |                             |
| Monitor                                 | <ul> <li>Virtual machine</li> </ul>                                 | Status -  | Used space ~ | Ouest OS ~                        | Host name        | - Host CPU -                |
| 🚽 🖨 Virtual Machines 📃 📝                | By Ubuntu_DO_NOT_DELETEN                                            | Normal    | 28.11 GB     | Ubuntu Linux (32-bit)             | Unknown          | 86 MHz                      |
| • B C9800-CL-universalk9                | C. @ vCenter-6.7                                                    | Normal    | 289.85 OB    | Other 3.x or later Linux (64-bit) | photon-machine   | 167 MHz                     |
| Monitor                                 | C9800-CL-universalid9.17.03.02a-vga                                 | O Normal  | 32.11 GB     | Other 3.x or later Linux (64-bit) | eWLC-17-3-2a     | 2.3 GHz                     |
| blueCoatProxy                           | □ @ 02-16-12-3s                                                     | Normal    | 16.11 GB     | Other 3.x or later Linux (64-bit) | GZ-eWLC-16-12-3s | 2 GHz                       |
| vCenter-6.7                             | B blueCoatProny                                                     | Normal    | 3.53 GB      | Other (64-bit)                    | Unknown          | 108 MHz                     |
| • (\$ GZ-16-12-3s                       | C @ com-231-cco                                                     | Normal    | 68.57 GB     | CentOS 7 (64-bit)                 | conn-231-cco     | 41 MHz                      |
| conn-231-cco     More VMr               | C ap conn-232-1-single                                              | Normal    | 60.11 GB     | CentOS 7 (64-bit)                 | conn-232-single  | 39 MHz                      |
| Storage                                 | Quick filters                                                       |           |              |                                   |                  |                             |
| - Q Networking 2                        |                                                                     |           |              |                                   |                  |                             |
| · Mill vmnic0                           |                                                                     |           |              |                                   |                  |                             |
| More networks                           |                                                                     |           |              |                                   |                  |                             |
|                                         |                                                                     |           |              |                                   |                  |                             |
| ( ) ( ) ( ) ( ) ( ) ( ) ( ) ( ) ( ) ( ) |                                                                     |           |              |                                   |                  |                             |

Step 1 Download Connector 2.3 from Cisco.com.

- Step 2 Create a virtual machine in the ESXi server and deploy the downloaded Cisco Spaces: Connector OVA.
- **Step 3** In the **Select creation type** window, choose **Deploy a virtual machine from an OVF or OVA** file, and click **Next**.

| 1 New virtual machine                                                                        |                                                                                                    |                                                                                                    |
|----------------------------------------------------------------------------------------------|----------------------------------------------------------------------------------------------------|----------------------------------------------------------------------------------------------------|
| 1 Select creation type     2 Select OVF and VMDK files     3 Select storage                  | Select creation type<br>How would you like to create a Virtual Machine?                                                  |                                                                                                    |
| 4 License agreements<br>5 Deployment options<br>6 Additional settings<br>7 Ready to complete | Create a new virtual machine<br>Deploy a virtual machine from an OVF or OVA file<br>Register an existing virtual machine | This option guides you through the process of creating a virtual machine from an OVF and VMDK files. |
| <b>vm</b> ware <sup>®</sup>                                                                  |                                                                                                    |                                                                                                    |
|                                                                                              |                                                                                                    | Back Next Finish Cancel                                                                              |

**Step 4** In the **Select OVF and VMDK files** window, enter a name for the virtual machine. Click the blue area to either select files from the computer or drag and drop files. Click **Next**.

| 1 New virtual machine - connector_2                                                                       | .3.2_dual                                                                                                    |
|----------------------------------------------------------------------------------------------------|----------------------------------------------------------------------------------------------------|
| <ul> <li>1 Select creation type</li> <li>2 Select OVF and VMDK files</li> <li>3 Select storage</li> </ul> | Select OVF and VMDK files<br>Select the OVF and VMDK files or OVA for the VM you would like to deploy                                                                                |
| 4 License agreements<br>5 Deployment options<br>6 Additional settings<br>7 Ready to complete              | Enter a name for the virtual machine.          connector_2.3.2_dual         Virtual machine names can contain up to 80 characters and they must be unique within each ESXi instance. |
| <b>vm</b> ware                                                                                            | × 🚾 cisco-dna-spaces-connector-2.3.158.146.ova                                                                                                    |
|                                                                                                    |                                                                                                    |
|                                                                                                    | Back Next Finish Cancel                                                                                                    |

**Step 5** In the **Select storage** window, the **Standard** storage configuration is displayed. Click **Next**.

| 1 New virtual machine -                                                                                                    |                                                                                                    |                   |              |             |            |               |        |        |
|----------------------------------------------------------------------------------------------------|----------------------------------------------------------------------------------------------------|-------------------|--------------|-------------|------------|---------------|--------|--------|
| <ul> <li>1 Select creation type</li> <li>2 Select OVF and VMDK files</li> <li>3 Select storage</li> <li>4 License agreements</li> <li>5 Deployment options</li> <li>6 Additional settings</li> <li>7 Ready to complete</li> </ul> | Select storage<br>Select the storage type and datastore<br>Standard Persistent Memory<br>Select a datastore for the virtual machine | e's configuration | files and al | of its' vir | tual disks | š.            |        |        |
|                                                                                                    | Name                                                                                                    | ~ Capacity ~      | Free         | ~ Ty        | /pe        | ✓ Thin pro… ✓ | Access | ~      |
|                                                                                                    | datastore1 (14)                                                                                                    | 4.54 TB           | 2.26 TB      | V           | MFS5       | Supported     | Single |        |
|                                                                                                    |                                                                                                    |                   |              |             |            |               | 1 if   | tems   |
|                                                                                                    |                                                                                                    |                   |              |             |            |               |        |        |
| <b>vm</b> ware <sup>®</sup>                                                                                                    |                                                                                                    |                   |              |             |            |               |        |        |
|                                                                                                    |                                                                                                    |                   |              | Back        | 1          | Next Finis    | h C    | Cancel |

**Step 6** In the **License agreements** window, read the license agreement that is displayed and scroll to the end. Click **I Agree** and then click **Next**.

| 1 New virtual machine                                                                                                    |                                                                                                |        |
|----------------------------------------------------------------------------------------------------|------------------------------------------------------------------------------------------------|--------|
| <ul> <li>1 Select creation type</li> <li>2 Select OVF and VMDK files</li> <li>3 Select storage</li> <li>4 License agreements</li> <li>5 Deployment options</li> <li>2 Deptote agreements</li> </ul> | License agreements Read and accept the license agreements Accept Resource R                    |        |
| vmware*                                                                                                    | <pre>We will reserve part of the resources of CPU and memory based on your OVA selection</pre> | lagree |
|                                                                                                    | Back Next Finish                                                                               | Cancel |

Step 7

In the **Deployment options** window, do the following:

- a) In the **CloudInterface** field, enter the name of the external-facing network.
- b) In the **DeviceInterface** field, enter the name of the private network.
- c) From the **Deployment type** drop-down list, choose one of the following deployment types, and lick Next.
  - Standard (Dual Interface)
  - Advanced1 (Dual Interface)
  - Advanced2 (Dual Interface)

#### Figure 4: Entering the External-Facing and Private Network's Names

| 2 Select OVF and VMDK files<br>3 Select storage                     | Deployment options Select deployment options |                                                       |                                                                                           |                                               |  |  |  |
|---------------------------------------------------------------------|----------------------------------------------|-------------------------------------------------------|-------------------------------------------------------------------------------------------|-----------------------------------------------|--|--|--|
| 4 License agreements<br>5 Deployment options<br>6 Ready to complete | Network mappings                             | CloudInterface<br>DeviceInterface                     | VM Network Private Switch                                                                 | ~<br>~                                        |  |  |  |
|                                                                     | Deployment type                              | Advanced1 (Dua<br>The resources co<br>reserved. 8GB M | al Interface)<br>Insumed by this configuration are:<br>emory. 8GB will be reserved. 2 NIC | 4 vCPUs. 4000 Mhz will be<br>Cs will be used. |  |  |  |
|                                                                     | Disk provisioning                            | • Thin 	Thick                                         | • Thin 		Thick                                                                            |                                               |  |  |  |
|                                                                     | Power on automatically                       |                                                       |                                                                                           |                                               |  |  |  |
|                                                                     |                                              |                                                       |                                                                                           |                                               |  |  |  |
|                                                                     |                                              |                                                       |                                                                                           |                                               |  |  |  |

Figure 5: Choosing the Deployment Type

| 1 New virtual machine -                                                                                   |                                                 |                                                                                                    |         |  |  |  |  |
|----------------------------------------------------------------------------------------------------|-------------------------------------------------|----------------------------------------------------------------------------------------------------|---------|--|--|--|--|
| <ul> <li>1 Select creation type</li> <li>2 Select OVF and VMDK files</li> <li>3 Select storage</li> </ul> | Deployment options<br>Select deployment options |                                                                                                    |         |  |  |  |  |
| Elcense agreements     Seployment options     G Ready to complete                                         | Network mappings<br>Deployment type             | Standard<br>Advanced1<br>Advanced2<br>Standard (Dual Interface)<br>✓ Advanced2 (Dual Interface)<br>Advanced2 (Dual Interface)<br>reserved. 8GB Memory. 8GB will be reserved. 2 NICs will be used. | will be |  |  |  |  |
|                                                                                                    | Disk provisioning                               | • Thin Thick                                                                                                    |         |  |  |  |  |
|                                                                                                    | Power on automatically                          | 0                                                                                                    |         |  |  |  |  |
|                                                                                                    |                                                 |                                                                                                    |         |  |  |  |  |
|                                                                                                    |                                                 | Back Next Finish                                                                                                    | Cancel  |  |  |  |  |

- **Step 8** Review the configurations and click **Finish**.
- **Step 9** Log in to the terminal and enter the default username **root** and default password **cisco**.
- **Step 10** Configure the network settings for the external-facing network first, by specifying the parameters such as IP address, hostname, and so on.

Figure 6: Enter the Network Settings of External-Facing Network

| cmx-connector-ntp-test-2                                                                                                    |                                   |
|----------------------------------------------------------------------------------------------------|-----------------------------------|
| Starting network setup<br>Please enter hostname: connector<br>Please enter IP address: 10 22 241, 104<br>Please enter netmask: 255.255.255.0<br>Please enter gateway: 14, 103 244.<br>Please enter DNS server: 172.70.100, 100<br>Please enter search domain name: | Enter public=facing<br>IP address |
| Confirm network settings? (yes/no)                                                                                                    | Enter Network<br>Settings         |

- **Note** As this configuration screen times out in 60 seconds, ensure you provide the input in time to avoid reconfiguring.
- **Step 11** Configure the network settings for the private network by specifying the parameters such as IP address, hostname, and so on.

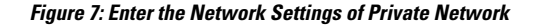

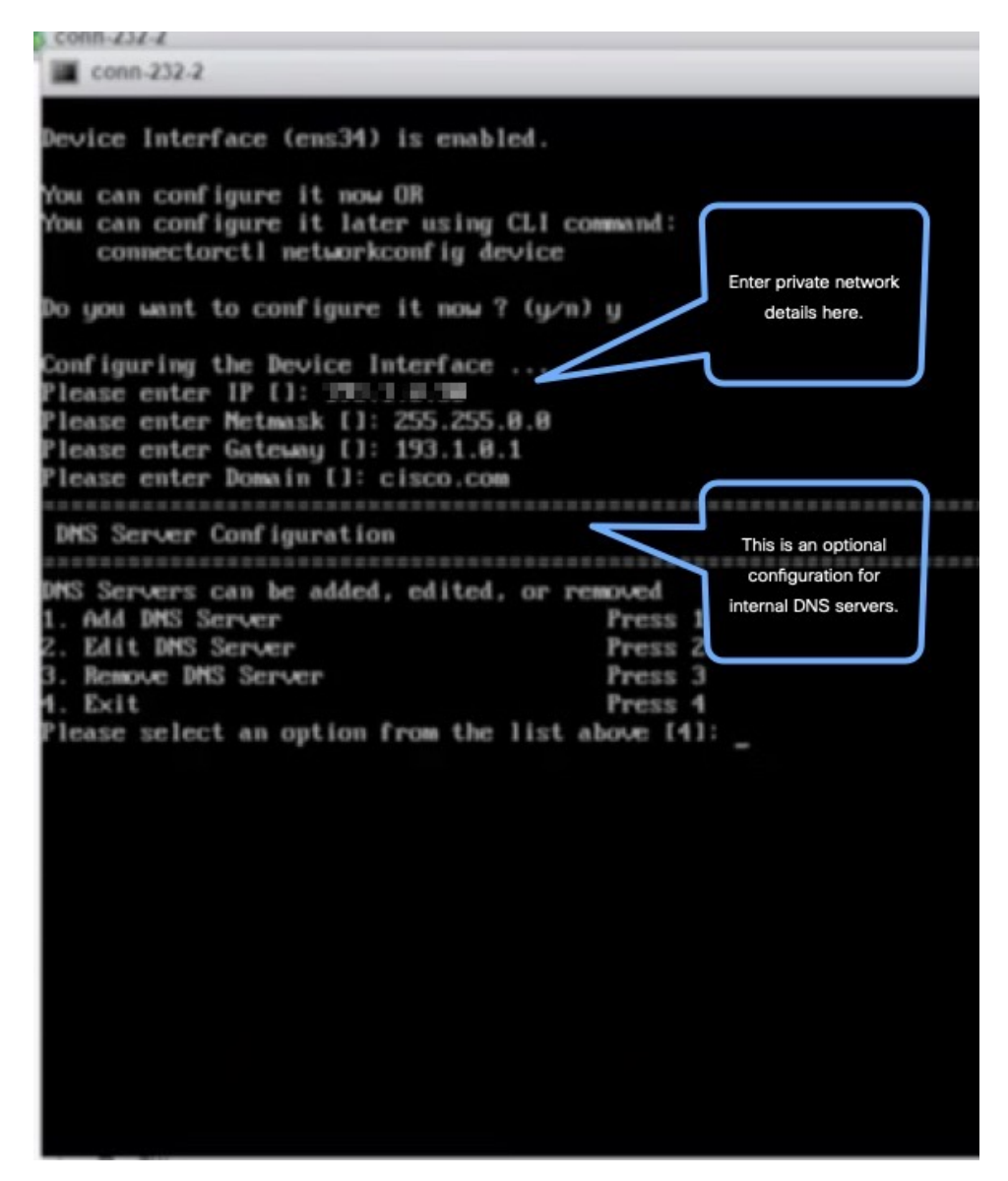

**Step 12** Configure subnets that the Connector can reach.

| Conn-232-2                                                                                                    |                |                   |       |
|----------------------------------------------------------------------------------------------------|----------------|-------------------|-------|
| You can configure it now OR<br>You can configure it later using CL1<br>connectorctl networkconfig devic                                                                               | command:<br>ze |                   |       |
| Do you want to configure it now ? (y                                                                                                    | µn) y          |                   |       |
| Configuring the Device Interface<br>Please enter IP []: 193.1.0.30<br>Please enter Netmask []: 255.255.0.0<br>Please enter Gateway []: 193.1.0.1<br>Please enter Domain []: cisco.com |                |                   |       |
| DMS Servers can be added, edited, or                                                                                                    | removed        |                   |       |
| 1. Add DNS Server                                                                                                    | Press 1        |                   |       |
| 2. Edit DNS Server                                                                                                    | Press 2        |                   |       |
| <ol> <li>Remove DNS Server</li> </ol>                                                                                                    | Press 3        |                   |       |
| 4. Exit                                                                                                    | Press 4        |                   |       |
| Please select an option from the lis                                                                                                    | t above [4]:   |                   |       |
|                                                                                                    |                |                   |       |
| Subset Configuration                                                                                                    |                | Configure         |       |
| Subnet Configuration                                                                                                    |                | reachability to   |       |
| Current Subnet List:                                                                                                    |                | specific subnets  |       |
| 193.1.0.8/16 (Auto-popula                                                                                                    | ited)          | specific subficts |       |
|                                                                                                    |                |                   |       |
| Subnets can be added, edited, or rem                                                                                                    | oved           |                   |       |
| 1. Add Subnet                                                                                                    | Press 1        |                   |       |
| 2. Edit Subnet                                                                                                    | Press 2        |                   |       |
| A Poll                                                                                                    | Press J        |                   |       |
| 1. EXIL<br>Please select an option from the lis                                                                                                    | t about [4]    |                   |       |
| ricase select an option from the fila                                                                                                    | t above triff. |                   |       |
|                                                                                                    |                |                   |       |
| Do you want to block ports (8000, 80                                                                                                    | 94 and 2993)   | on Cloud Inter    | face? |
| to don mane to prove bores (0000) on                                                                                                    |                | on cross rites    |       |

You can observe as the configurations and network reachability are verified.

I

.

| conn-232-2                           |                                 |
|--------------------------------------|---------------------------------|
| NNC Semen Coof impation              |                                 |
| Dris Server Configuration            |                                 |
| DMS Servers can be added, edited,    | or removed                      |
| 1. Add DMS Server                    | Press 1                         |
| 2. Edit DNS Server                   | Press 2                         |
| <ol><li>Remove DNS Server</li></ol>  | Press 3                         |
| 4. Exit                              | Press 4                         |
| Please select an option from the     | list above [4]:                 |
|                                      |                                 |
|                                      |                                 |
| Subnet Configuration                 |                                 |
| Constant Orbert Harts                |                                 |
| Current Subnet List:                 | 1-4-43                          |
| 193.1.0.0/16 (Auto-pop               | ilated)                         |
| Submets can be added, edited, or i   | cempued.                        |
| 1. Add Subnet                        | Press 1                         |
| 2. Edit Subnet                       | Press 2                         |
| 3. Remove Subnet                     | Press 3                         |
| 4. Exit                              | Press 4                         |
| Please select an option from the     | list above [4]:                 |
|                                      |                                 |
|                                      |                                 |
| Do you want to block ports (8000,    | 8004 and 2003) on Cloud Interfa |
| ************************************ |                                 |
| Following configuration will be sa   | aved :                          |
| IPADDR=193.1.0.30                    |                                 |
| NETMASK=255.255.0.0                  | Verifying your                  |
| GATELAY=193.1.0.1                    | configurations                  |
| DOMAIN ≈cisco.com                    |                                 |
| SUBMET1=193.1.0.0/16                 |                                 |
| CLOUD_PORTS_BLOCKED = No             |                                 |
| Confirm the above details? [y/n]     | (n]: y                          |
| Saving configutation                 |                                 |
| configuring Device Interface         |                                 |
|                                      |                                 |
|                                      |                                 |

**Step 13** Enter the time zone.

L

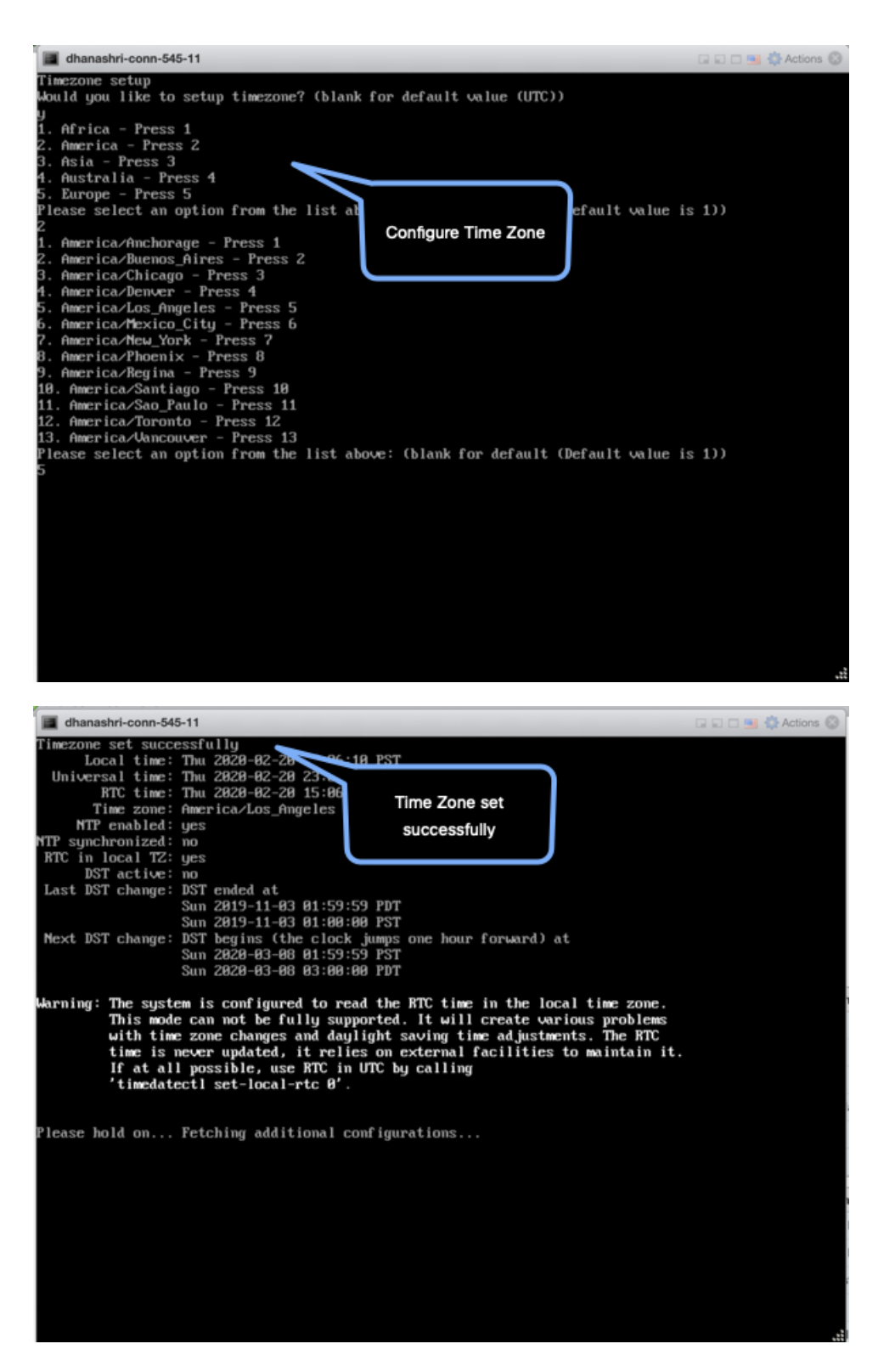

**Step 14** Enter the Network Time Protocol (NTP) server name to synchronize the system time with the NTP server's or leave it blank if you do not want to configure an NTP server.

Figure 8: Enter NTP Setting

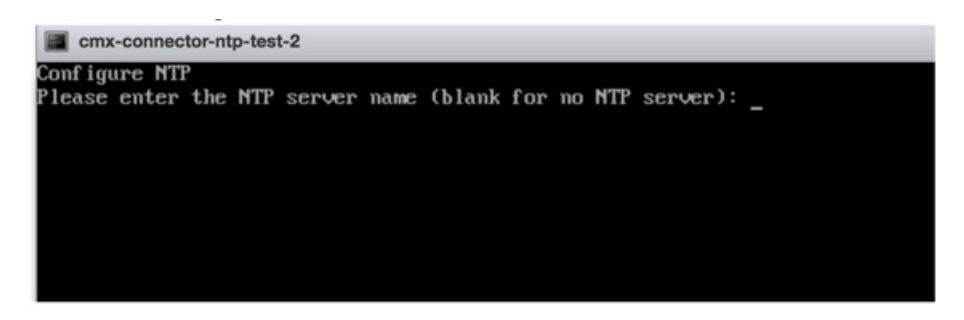

**Step 15** Set a new password for the **root** user.

| Changing password for user | root.                        |
|----------------------------|------------------------------|
| New password:              | Reset root                   |
| Retype new password:       | password                     |
| passwd: all authentication | tokens updated successfully. |
| Changing password for user | dnasadmin.                   |
| New password:              | Reset dnasadmin              |
| Retype new password:       | password                     |
| passwd: all authentication | tokens updated successfully. |

**Step 16** Set a new password for the **dnasadmin** user, which is user with administrative privileges.

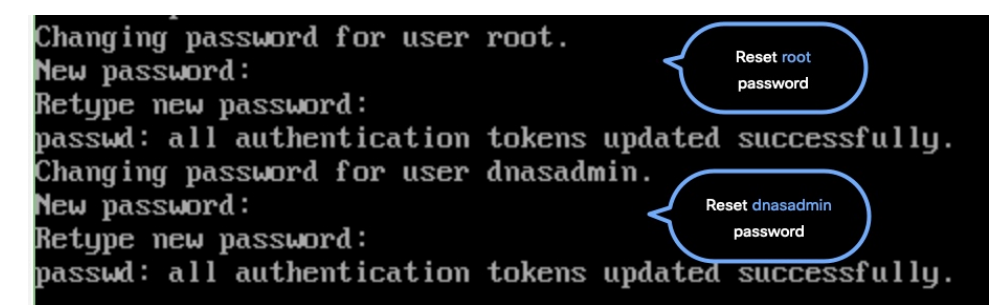

**Step 17** Copy and save the URL before the automatic reboot. You can use this URL later to open the Cisco Spaces: Connector GUI.

| DNS Spaces Connector UI:   |        |      |       |      |         |
|----------------------------|--------|------|-------|------|---------|
| https://10.22.244.90       |        |      |       |      |         |
| Username log in: dnasadmin |        |      |       |      |         |
| The install is complete, a | reboot | will | occur | in 5 | seconds |
|                            |        |      |       |      |         |

**Step 18** Verify the network Settings of external-facing network using the **connectorctl networkconfig cloudstatus** command.

#### Figure 9: Enter the Network Settings of Private Network

| ldnasadmin@conn<br>Interface Name<br>IP = 172.19.31.<br>METMASK = 255.2<br>DOMAIN = cisco.<br>DNS = 171.70.16<br>SUBMETS not con<br>Routing Table | -232-2 ~1\$ com<br>= ens33<br>117<br>55.254.0<br>com<br>8.183<br>if igured | ectorctl networkd                   | config (         | cloudst          | atus          |          |                |               |                  |                |
|----------------------------------------------------------------------------------------------------|----------------------------------------------------------------------------|-------------------------------------|------------------|------------------|---------------|----------|----------------|---------------|------------------|----------------|
|                                                                                                    | 0-1                                                                        | 0                                   |                  | M-4-4-           | 8-6           |          | 10             | 100           | 111-1            | 1              |
| 0estination<br>0.0.0.0<br>172.19.30.0                                                                                                    | Gateway<br>172.19.30.1<br>0.0.0.0                                          | Genmask<br>0.0.0.0<br>255.255.254.0 | rlags<br>UG<br>U | netric<br>0<br>0 | Ref<br>0<br>0 | Use<br>Ø | ens33<br>ens33 | П55<br>0<br>0 | Window<br>0<br>0 | irtt<br>0<br>0 |
| Firewall rules                                                                                                    |                                                                            |                                     |                  |                  |               |          |                |               |                  |                |
| Allowed port/pr<br>443/tcp<br>8008/tcp<br>8004/tcp<br>2003/udp<br>1812/tcp<br>1813/tcp                                                            | otocol                                                                     |                                     |                  |                  |               |          |                |               |                  |                |

Step 19 Verify the network settings of private network using the connectorctl networkconfig devicestatus command.

Figure 10: Enter the Network Settings of Private Network

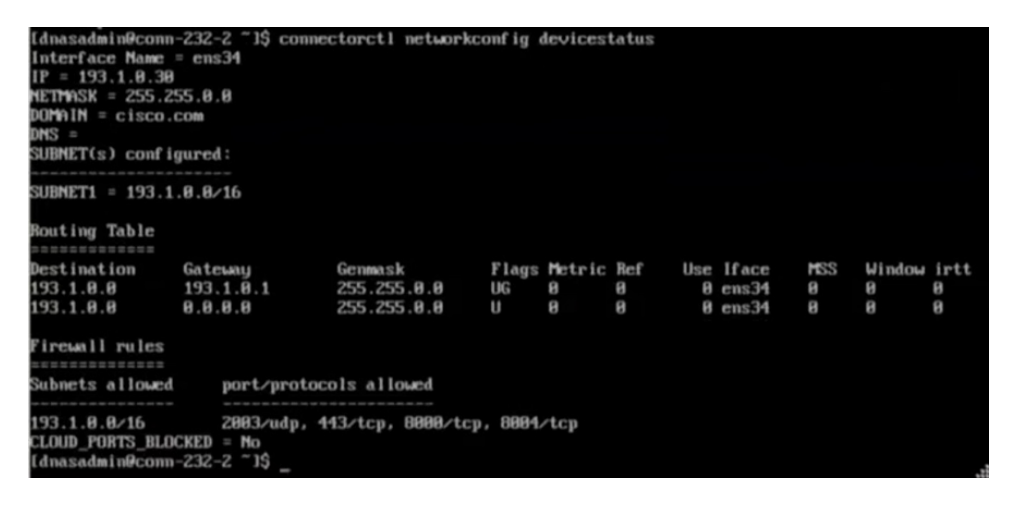

### **Upgrade the Cisco Spaces: Connector Docker**

You can upgrade the Connector docker to the latest version from the Connector GUI. Note that the upgrade link appears only if a new upgrade image is available.

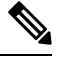

Note

This procedure does not upgrade the Connector OVA.

| Privacy Settings<br>Setup your MAC salt and Use | mame salt                                                                    |                                     |                                     |
|-------------------------------------------------|------------------------------------------------------------------------------|-------------------------------------|-------------------------------------|
| Connector                                       |                                                                              |                                     |                                     |
| Connector O Download Logs                       | Copy Key Hash C Restart Connecto                                             | or .                                |                                     |
| Usemame:                                        | cleuser01                                                                    |                                     |                                     |
| Tenant ID:                                      | 10184                                                                        |                                     |                                     |
| IP Address:                                     | 10.22.212.158                                                                |                                     |                                     |
| DNS Server:                                     | 171.70.168.183                                                               |                                     |                                     |
| Proxy Status:                                   | Proxy is configured                                                          |                                     |                                     |
| NTP Status:                                     | address= ntp.esl.cisco.com status=activ<br>since=Mon 2020-03-02 17:56:17 UTC | ve (running)<br>uptime=1 day 9h ago |                                     |
| Domain:                                         | cisco.com                                                                    | _                                   |                                     |
| Version:                                        | v2.0.221 © Update Version to v2.0.230                                        |                                     |                                     |
| Control Channel                                 | ٠                                                                            | Data Channel                        |                                     |
| Connected At:                                   | Tue Mar 03 2020 17:55:59<br>GMT-0800 (Pacific Standard Time)                 | Connected At:                       | Tue Mar 03 2020<br>GMT-0800 (Pacifi |
| Status:                                         | Connected                                                                    | Status:                             | Connected                           |
|                                                 |                                                                              |                                     |                                     |

#### Figure 11: Docker Upgrade Link on the Connector

You can also upgrade the Connector docker to the latest version from the Cisco Spaces dashboard. The upgrade link appears only if a new upgrade image is available.

Figure 12: Docker Upgrade Link Appears Only if New Image is Available

| ■ Cisco DNA Spaces                                                    |                     |          |        |                         | 0 *                     | of 50         | 0           |
|-----------------------------------------------------------------------|---------------------|----------|--------|-------------------------|-------------------------|---------------|-------------|
| ← Spaces Connectors                                                   |                     |          |        |                         |                         | Create New Co | nnector     |
| Name                                                                  | II of Controllers   | # of APs | Status | Last Modified           | Last Heard              |               |             |
| con-2-2-upgrade-158<br>Version: v2.0.228<br>IP Address: 10.22.212.158 | 1                   | 1        | Active | Mar 3, 2020, 5:55:59 PM | Mar 3, 2020, 6:57:41 PM |               |             |
| (First   Previous 1   Next   Last                                     | New Image Available |          |        |                         |                         | (1 - 1 of     | 1): 1 pages |
|                                                                       |                     |          |        |                         |                         |               |             |
|                                                                       |                     |          |        |                         |                         |               |             |
|                                                                       |                     |          |        |                         |                         |               |             |
|                                                                       |                     |          |        |                         |                         |               |             |
|                                                                       |                     |          |        |                         |                         |               |             |

### **Upgrade Path**

The following table is best viewed in the HTML format. Here is a description of the contents of the table.

- Release Number: Lists the identifying number of the release.
- **Platforms**: Lists the platforms (OVA, VHDX, AMI) on which this release can be installed or the corresponding installation file name.
- Upgrade to This Release: Lists the releases to which you can upgrade the release mentioned in the Release Number column.
- Upgrade File: Lists the *.connector* upgrade files you can use to upgrade to the release mentioned in the Upgrade to This Release column.

**Table 1: Upgrade Path for Active Releases** 

| ReleaseNumber | Platforms                               | Upgrade<br>to This<br>Release | Upgrade File                                 |
|---------------|-----------------------------------------|-------------------------------|----------------------------------------------|
| 2.3.4         | cisco-dna-spaces-connector-2.3.507.ova  | N.A                           | N.A                                          |
|               | cisco-dna-spaces-connector-2.3.507.vhdx |                               |                                              |
| 2.3.3         | cisco-dna-spaces-connector-2.3.497.ova  | 2.3.4                         | cisco-dna-spaces-connector-2.3.507.connector |
| 2.3.2         | cisco-dna-spaces-connector-2.3.495.ova  | 2.3.3                         | cisco-dna-spaces-connector-2.3.497.connector |
|               | cisco-dna-spaces-connector-2.3.496.vhdx |                               |                                              |
| 2.3.1         | cisco-dna-spaces-connector-2.3.478.ova  | 2.3.2                         | cisco-dna-spaces-connector-2.3.495.connector |
|               | cisco-dna-spaces-connector-2.3.478.vhdx |                               |                                              |
| 2.3           | cisco-dna-spaces-connector-2.3.462.ova  | 2.3.1                         | cisco-dna-spaces-connector-2.3.478.connector |
| 2.2           | cisco-dna-spaces-connector-2.2.295.ova  | 2.3                           | cisco-dna-spaces-connector-2.3.462.connector |

**Note** All release versions prior to 2.2 are deferred. We recommend that you deploy the latest OVA to get all the latest updates.

| Table . | 2:  | Uparade | Path  | for AN  | Al Re | leases |
|---------|-----|---------|-------|---------|-------|--------|
| ubic .  | £., | opyruuu | i uui | 101 711 |       | 04000  |

| ReleaseNumber | Platforms | Upgrade<br>to This<br>Release | Upgrade File                                     |
|---------------|-----------|-------------------------------|--------------------------------------------------|
| 2.3.4         | AMI       | N.A                           | N.A                                              |
| 2.3.3         | AMI       | 2.3.4                         | cisco-dna-spaces-connector-ami-2.3.507.connector |

### **Upgrading the Connector OVA**

The following procedure shows you how to upgrade the Cisco Spaces: Connector OVA.

- **Step 1** Download Connector 2.3 from Cisco.com.
- **Step 2** Copy the downloaded file on to the machine hosting the Connector.
- **Step 3** Log in to the Connector command line.
- **Step 4** Use the **connectorctl upgrade** <*<upgrade\_file\_name>>* command to start the OVA upgrade process.

(cmxadminPcon-2-3-upg-87 -]S connectorctl upgrade cisco-dna-spaces-connector-2.3.494.connector Machine will restart automatically after upgrade. Do you still want to continue? [yes / noj [yes]: ves Before upgrade, OVA version:2.2.295 New image exists. Backing up current version of the image and db ... Preparing for upgrade ... umount: /mnt/cmx: not mounted mount: /dev/loop0 is write-protected, mounting read-only Starting pip repo Starting upgrade ... Warning: RPMDB altered outside of yum. Error: No matching Packages to list We are changing username from 'cmxadmin' to 'dnasadmin\* We will be performing following tasks now. 1. Create new user 'dnasadmin' 2. You will need to set up password for 'dnasadmin' 3. We will move over all files/folders from /home/cmxadmin to /ho $^{\circ}$ e/dnasadmin 4. Delete 'cmxadnin\* user.

Please press ENTER to continue...

#### The dnasadmin user is now created.

**Step 5** Set a password for the newly created **dnasadmin** user when prompted.

Please press ENTER to continue... New user dnasadmin created. Set password for user dnasadmin Changing password for user dnasadmin. New password: Retype new password: passwd: all authentication tokens updated successfully. Start cleanup ... Error response from daemon: No such container: c9408eelb68f2acdel436622c4eeddf742dcd53a2619faa30c01aadcld8bd88e

#### **Step 6** Wait a few seconds for the upgrade to complete.

Error response from daemon: No such container: c9408eelb68f2acdel436622c4eeddf742dcd53a2 Upgrade successful. After upgrade, OVA version : 2.3.494 System will reboot in 5 seconds...

**Step 7** Once the upgrade is completed, log in to the connector as the **dnasadmin** user.

- Verify if the Connector is running in the same state as it was running before the upgrade.
- With CSCvr74830, you can ignore the two known errors that are displayed during upgrade.

### **Using Snapshots for Backup**

You can use the snapshot of a deployed Connector OVA for backing up your Connector. Ensure that the following prerequisites in place:

- Connector is deployed.
- All the services are started.
- Connector is added to Cisco Spaces.

#### Figure 13: Backing Up Using a Snapshot

| 🕟 Manage snapshots - 📲 📲 📲                                                    |               |                                                                                                    |
|-------------------------------------------------------------------------------|---------------|----------------------------------------------------------------------------------------------------|
| 🗞 Take snapshot 🛛 🦓 Restore snapshot 🛛 🙀 Delete snapshot 🛛 🗙 Delete all 📄 🎲 B | Edit snapshot | C Refresh                                                                                            |
| Connector-VFIL-Baseline-latest  You are here                                  |               |                                                                                                    |
|                                                                               | Name          | Connecto                                                                                             |
|                                                                               | Description   | <sup>1</sup> In our de la collection graph fan 1 fan 1 fan 1 fan de son<br>het het ferste antenne so |
|                                                                               | Created       | Tuesday, January 26, 2021, 17:21:50 -0800                                                            |
|                                                                               |               | Close                                                                                                |

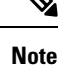

Proxies are not carried over during a snapshot restore. You have to reconfigure proxies.

I